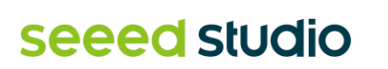

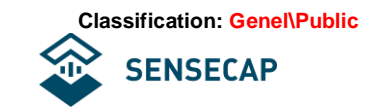

# **SenseCAP Indicator**

# **User Manual**

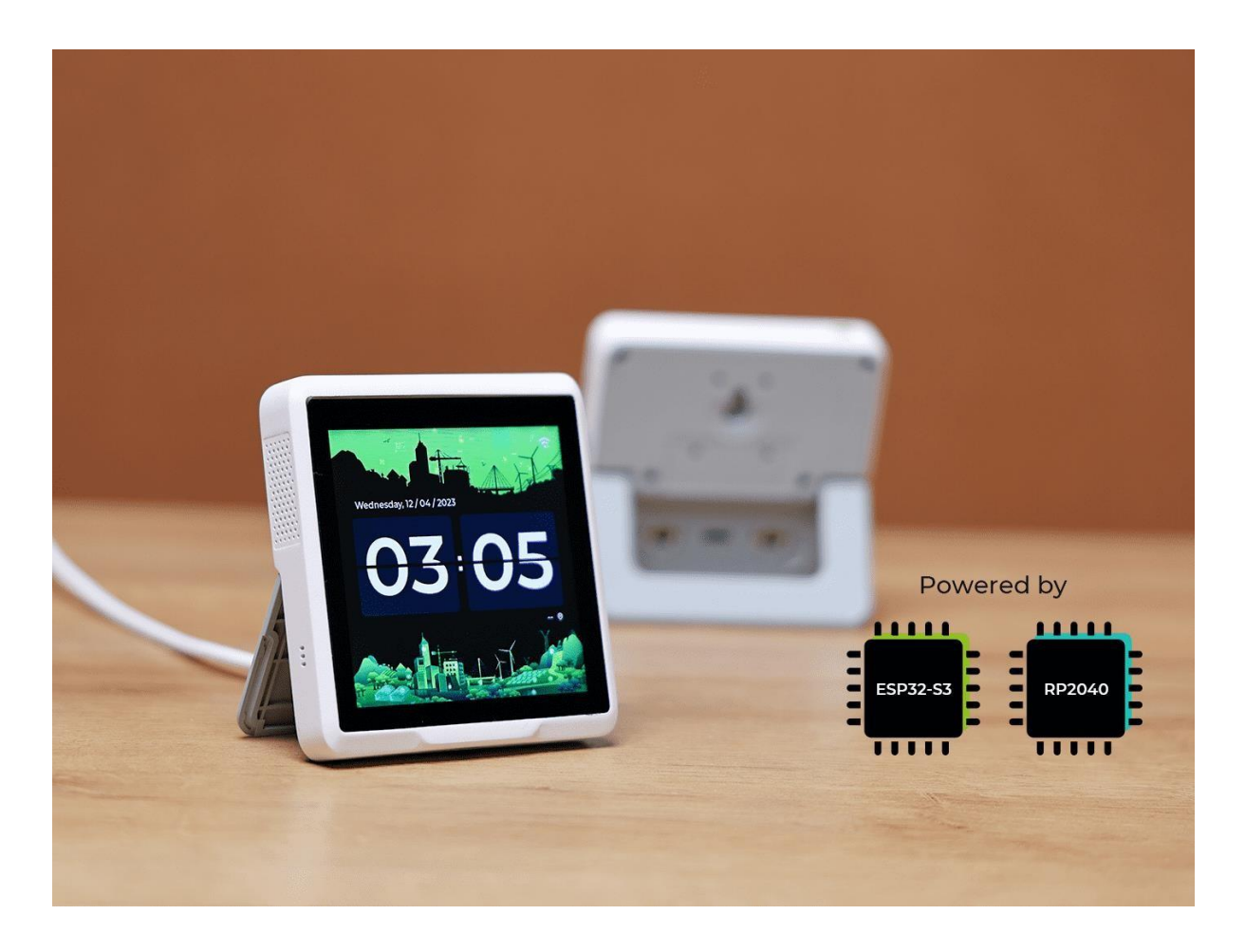

## **Brief Introduction**

SenseCAP Indicator is a 4-inch touch screen driven by ESP32 and RP2040 dual-MCU and supports Wi-Fi/BLE/LoRa communication. It is a fully open source powerful IoT development platform for developers. One-stop ODM Fusion service is also available for customization and quick scale-up.

Product Video: <u>https://youtu.be/IOdl5\_MGbCw</u>

# Content

| Introduction                        |
|-------------------------------------|
| Features                            |
| Hardware Version                    |
| Specification                       |
| ODM Service                         |
| Get Started with SenseCAP Indicator |
| Hardware Overview                   |
| Button Function                     |
| Grove Interfaces                    |
| SX1262 LoRa Chip 11                 |
| System Diagram                      |
| Native Firmware                     |
| Wi-Fi Setting                       |
| Data Viewing                        |
| Setting                             |
| Development Tutorial                |
| ESP32 Firmware Flashing 18          |
| RP2040 Firmware Flashing 23         |
| Resource                            |

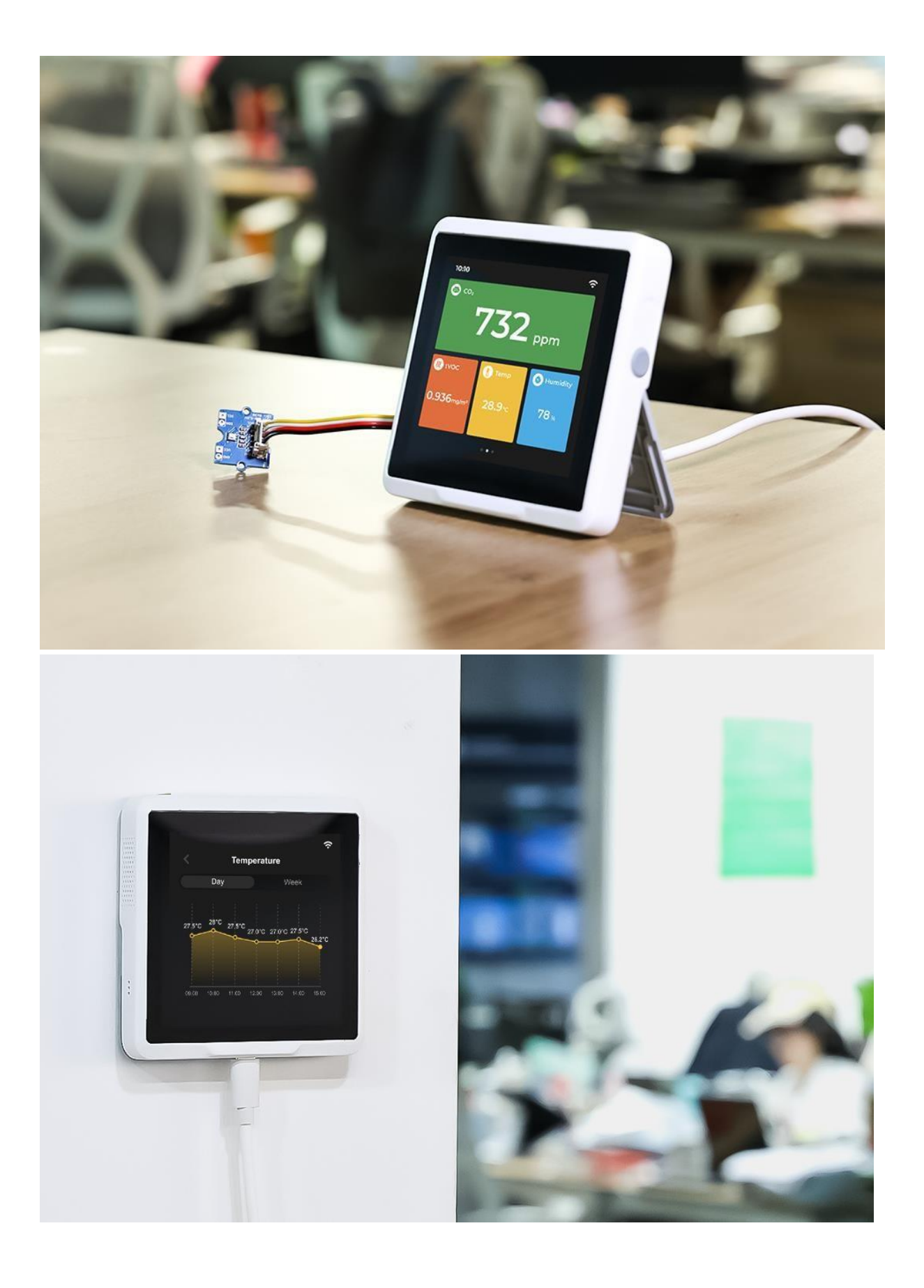

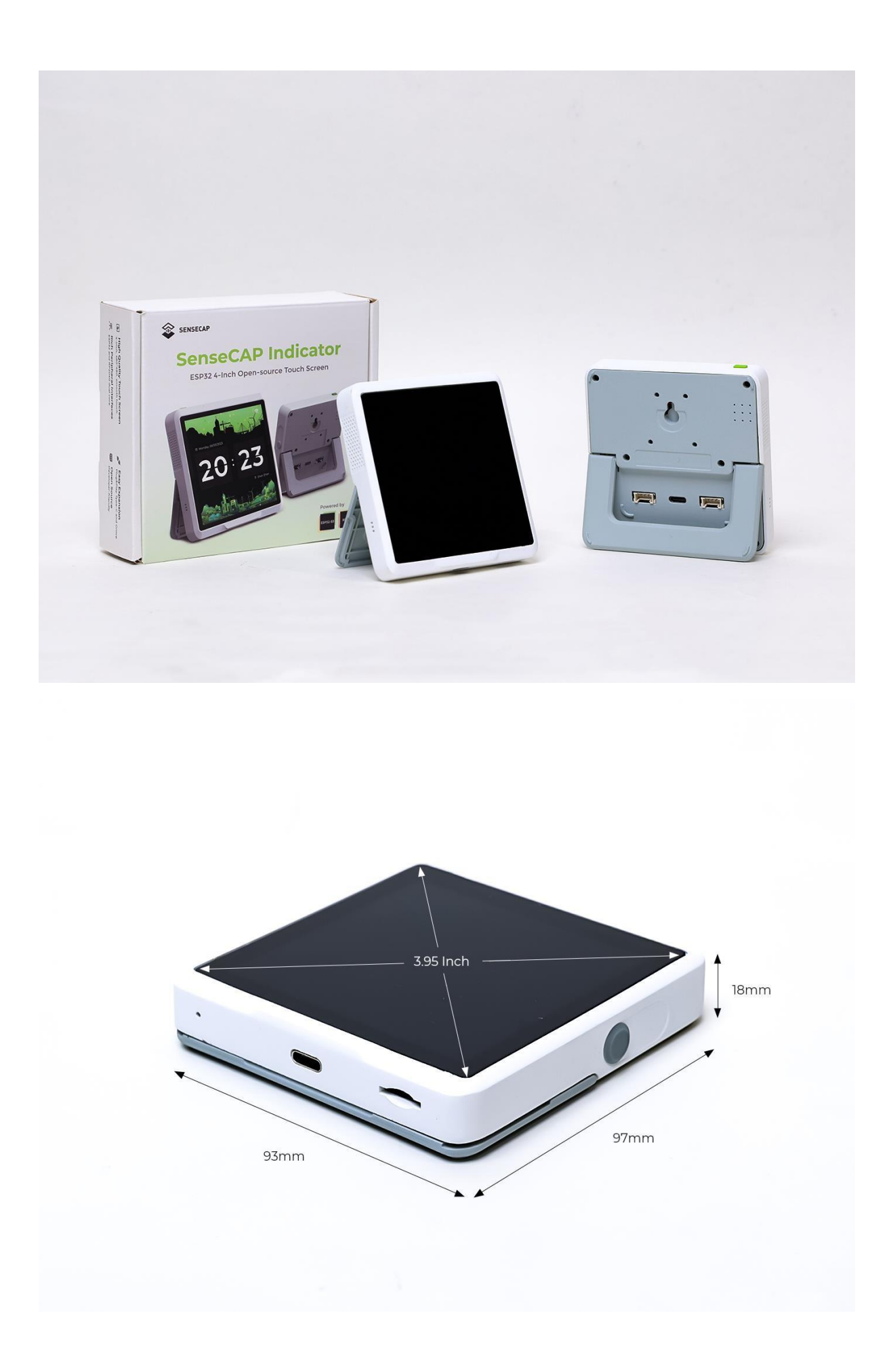

## Introduction

SenseCAP Indicator is a 4-inch touch screen driven by ESP32 and RP2040 dual-MCU and supports Wi-Fi/BLE/LoRa communication.

The board comes with Type-C and Grove interfaces, supports ADC and IIC transmission protocols, and can easily connect to other peripherals with rich GPIOs.

SenseCAP Indicator is a fully open source powerful IoT development platform for developers. One-stop ODM Fusion service is also available for customization and quick scale-up.

## Features

- **Dual MCUs and Rich GPIOs:** Equipped with powerful ESP32S3 and RP2040 dual MCUs and over 400 Grove-compatible GPIOs for flexible expansion options.
- **Real-time Air Quality Monitoring:** Built-in tVOC and CO2 sensors, and an external Grove AHT20 temperature and humidity sensor for more precise readings.
- Local LoRa Hub for IoT Connectivity: Integrated Semtech SX1262 LoRa chip (optional) for connecting LoRa devices to popular IoT platforms such as Matter via Wi-Fi, without the need for additional compatible devices.
- **Fully Open Source Platform:** Leverage the extensive ESP32 and Raspberry Pi open source ecosystem for infinite application possibilities.
- **Fusion ODM Service Available:** Seeed Studio also provides one-stop ODM service for quick customization and scale-up to meet various needs.

SenseCAP Indicator native firmware enables you to use it as a desktop air quality detector or you could customize one of your own styles. There are built-in tVOCs and CO2 sensors, and a Grove TH sensor is provided to connect externally to reduce heat interference to get more accurate temperature and humidity results.

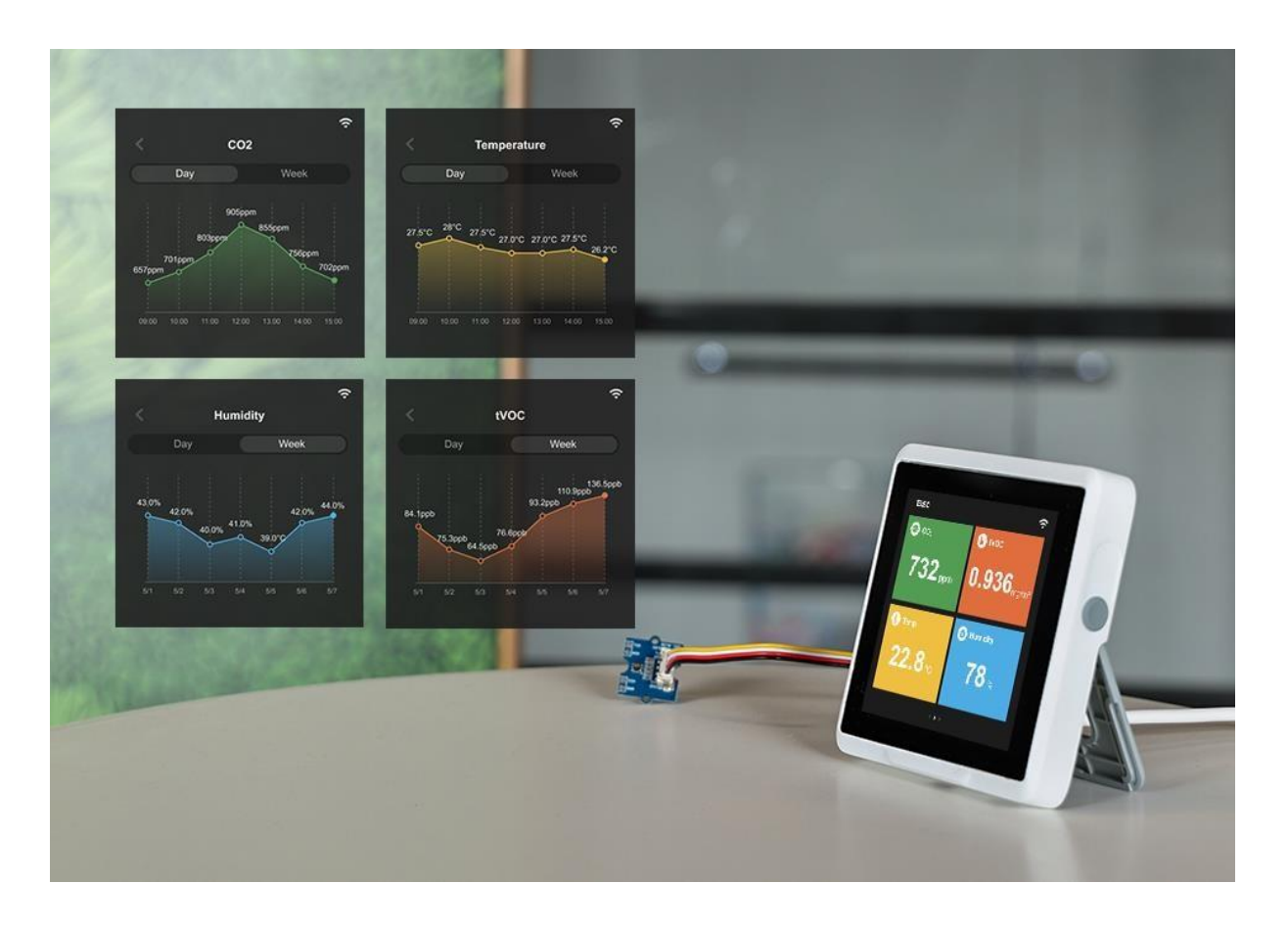

The embedded SX1262 LoRa module enables you to build the LoRa application and connect your local LoRa sensors to the Cloud via Wi-Fi. For example, you could build a LoRa hub device to connect your LoRa sensors to your smart home ecosystem to implement Matter over Wi-Fi. In this way, the LoRa devices could be connected to the Matter ecosystem via Wi-Fi, without the need to buy a new Matter-compatible device.

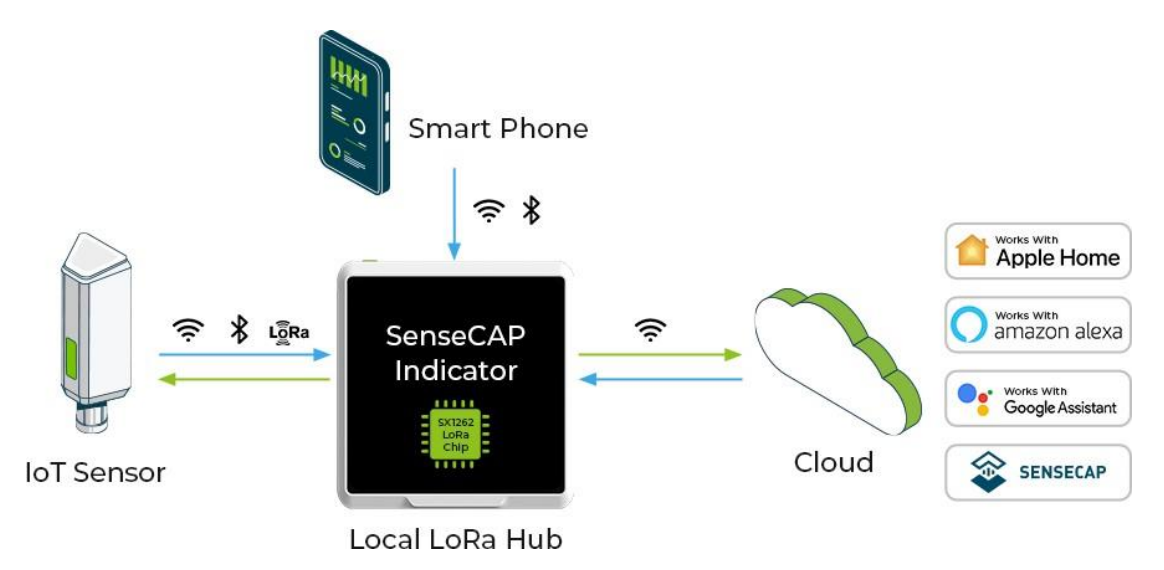

The software of SenseCAP Indicator is open source. Developers could create various IoT applications such as:

- Air Quality Monitor
- Weather Station Display
- Sensor Data Dashboard
- Smart Home Assistant
- Mini Sensor Hub
- Stock Price Indicator
- Digital Album
- SOP Reminder

...

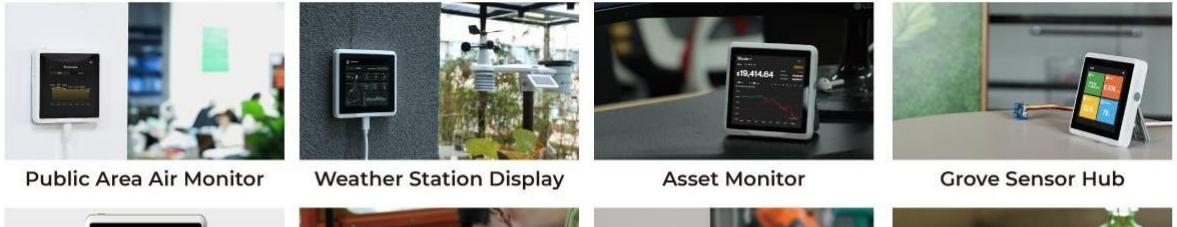

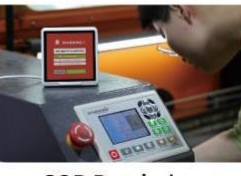

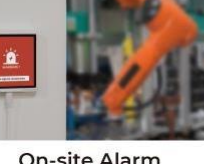

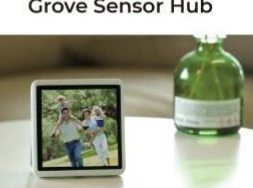

**ChatGPT Indicator** 

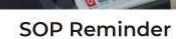

**On-site** Alarm

**Digital Album** 

It can also be used to develop various exciting applications integrating with third-party platforms, such as: AWS / ChatGPT / Matter / NodeRED / IoTex ...

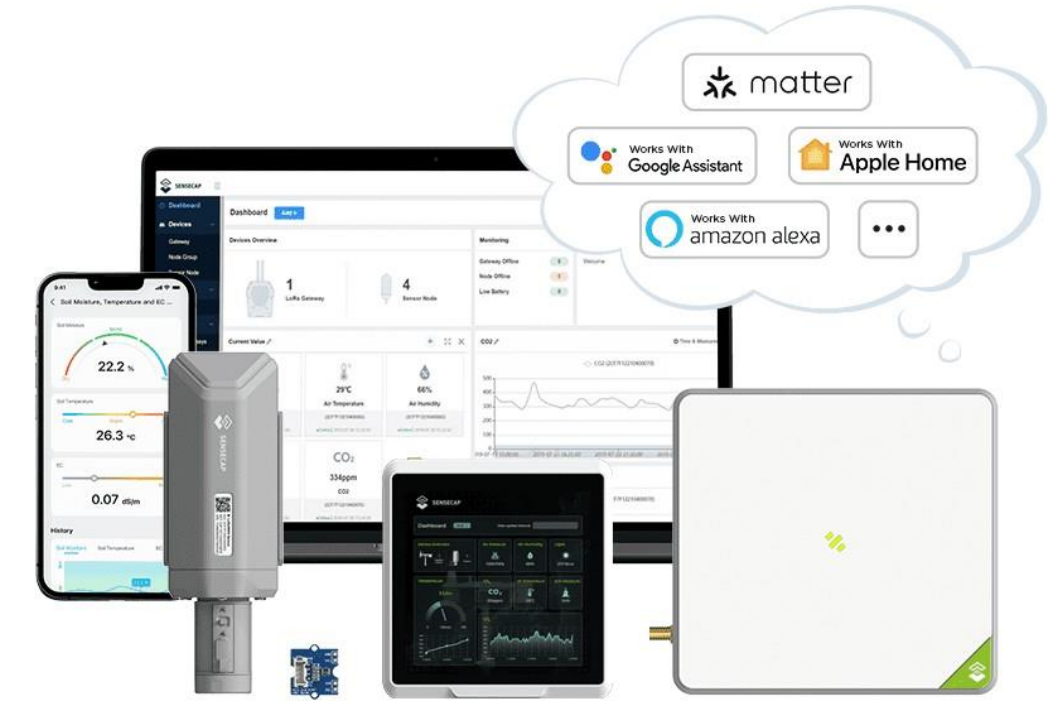

Note: This sketch shows the development possibilities for the related IoT ecosystem, developers need to develop the firmware based on need.

SenseCAP Indicator is an interactive display and control terminal for various IoT applications. It provides developers with a powerful and interface-rich development platform powered by ESP32-S3 and RP2040 dual-MCU.

Don't wait anymore, start your wonderful development journey with SenseCAP Indicator now!

## **Hardware Version**

The SenseCAP Indicator series offers four different versions: D1, D1S, D1L, and D1Pro. Each version is designed to meet different application needs without any extra cost from unnecessary hardware. Here are the differences between the versions:

| Model           | DI        | DIS DIL |   | D1Pro |
|-----------------|-----------|---------|---|-------|
| tVOC sensor     | /         | ۲       | / | ۲     |
| CO2 sensor      | /         | • /     |   | ۲     |
| Grove TH Sensor | /         | • /     |   | ۲     |
| LoRa (SX1262)   | /         | /       | ۲ | ۲     |
| Wi-Fi           | Ni-Fi 💿 💿 |         | ۲ | ۲     |
| Bluetooth       | ۲         | ۲       | ۲ | ۲     |

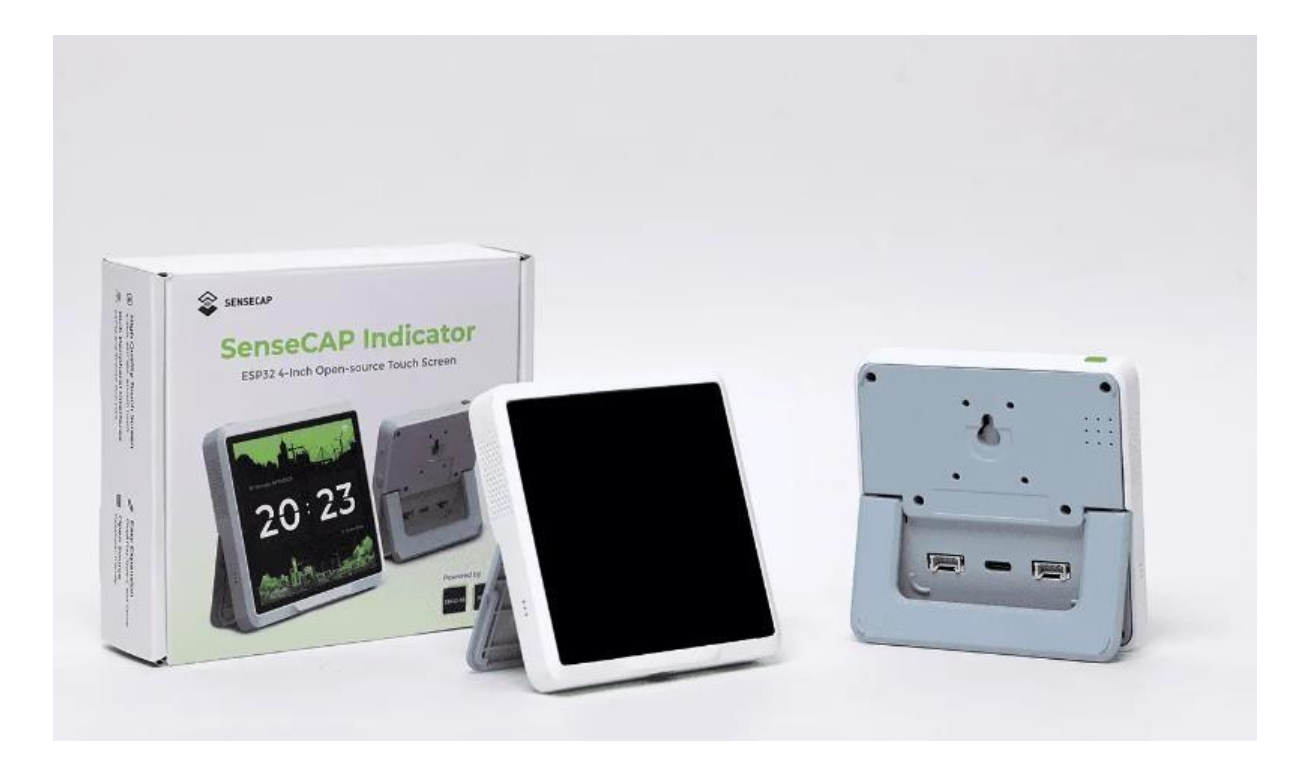

## Specification

| Screen            | 3.95 Inch, Capacitive RGB Touch Screen                                                                              |                                                                                                |  |  |
|-------------------|----------------------------------------------------------------------------------------------------|------------------------------------------------------------------------------------------------|--|--|
| Screen Resolution | 480 x 480 pixels                                                                                                    |                                                                                                |  |  |
| Power Supply      | 5V DC, 1A                                                                                                    |                                                                                                |  |  |
| Battery           | N/A                                                                                                    |                                                                                                |  |  |
| Processor         | ESP32-S3: Xtensa® dual-core 32-bit LX7 microprocessor, up to 240<br>MHz<br>RP2040: Dual ARM Cortex-M0+ up to 133MHz |                                                                                                |  |  |
| Flash             | ESP32S3: 8MB<br>RP2040: 2MB                                                                                         |                                                                                                |  |  |
| External Storage  | Support up to 32GB Micro SD Card (not included)                                                                     |                                                                                                |  |  |
| Wi-Fi             | 802.11b/g/n, 2.4GHz                                                                                                 |                                                                                                |  |  |
| Bluetooth         | Bluetooth 5.0 LE                                                                                                    |                                                                                                |  |  |
| LoRa(SX1262)      | LoRaWAN/(G)FSK, 21dBm<br>136dBm@SF12 BW=125KH<br>on gateway antenna and e                                           | Max Transmitted Power Sensitivity/-<br>Iz RX Sensitivity, Up to 5km (depending<br>nvironments) |  |  |
| Concors(Optional) | CO2 (SCD41)                                                                                                    | Range: 0-40000ppm<br>Accuracy: 400ppm - 5000ppm<br>±(50ppm+5% of reading)                      |  |  |
| Sensors(Optional) | TVOC (SGP40)                                                                                                    | Range: 1-500 VOC Index Points                                                                  |  |  |
|                   | Grove Temperature and<br>Humidity Sensor (AHT20)                                                                    | Range: -40 ~ + 85 ℃/± 0.3 ℃; 0 ~ 100%<br>RH/± 2% RH (25 ℃)                                     |  |  |
| Buzzer            | MLT-8530, Resonant Frequency : 2700Hz                                                                               |                                                                                                |  |  |

## **ODM Service**

Note:

If you want to customize your own SenseCAP Indicator, Seeed Studio provides one-stop <u>ODM</u> service for quick customization and scalp-up. Please contact iot@seeed.cc\_if you have large quantity customization need.

With over 10 years of ODM & OEM experience, our engineers and product experts are proficient in delivering customization service for popular open-source hardware platforms, such as: Raspberry Pi, NVIDIA Jetson, Beagleboard, ESP32, and more.

We are committed to assisting you at any moment and shortening your path from idea to

products for emerging AIoT scenarios.

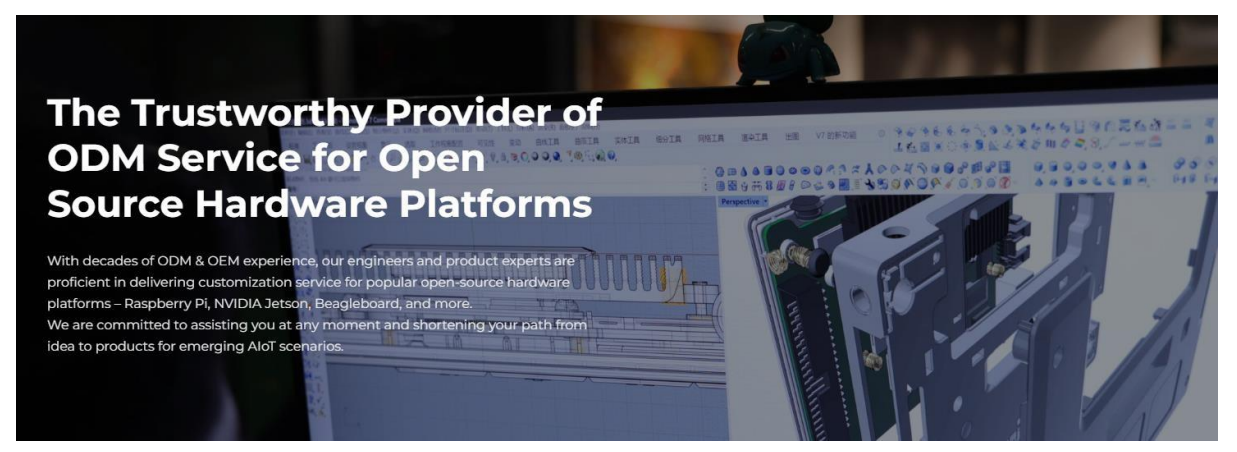

# **Get Started with SenseCAP Indicator**

## Hardware Overview

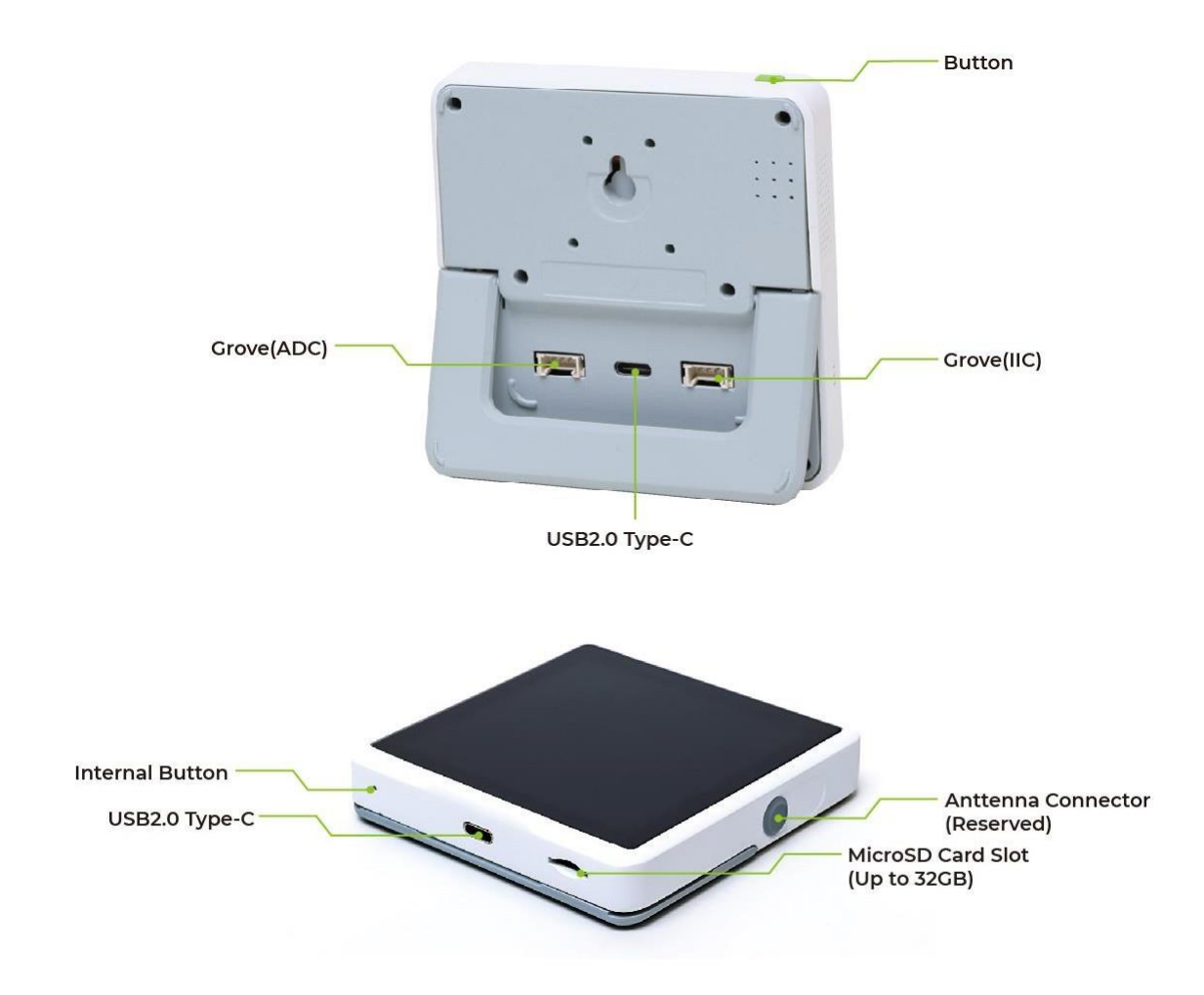

## **Button Function**

Short press: Turn off /wake up the screen Long press for 3s: Switch on/switch off the device Long press for 10s: Factory reset

## **Grove Interfaces**

There are two Grove interfaces for connecting Grove modules, providing more possibilities for developers.

Grove is a modular, standardized connector prototyping system and a strong open source

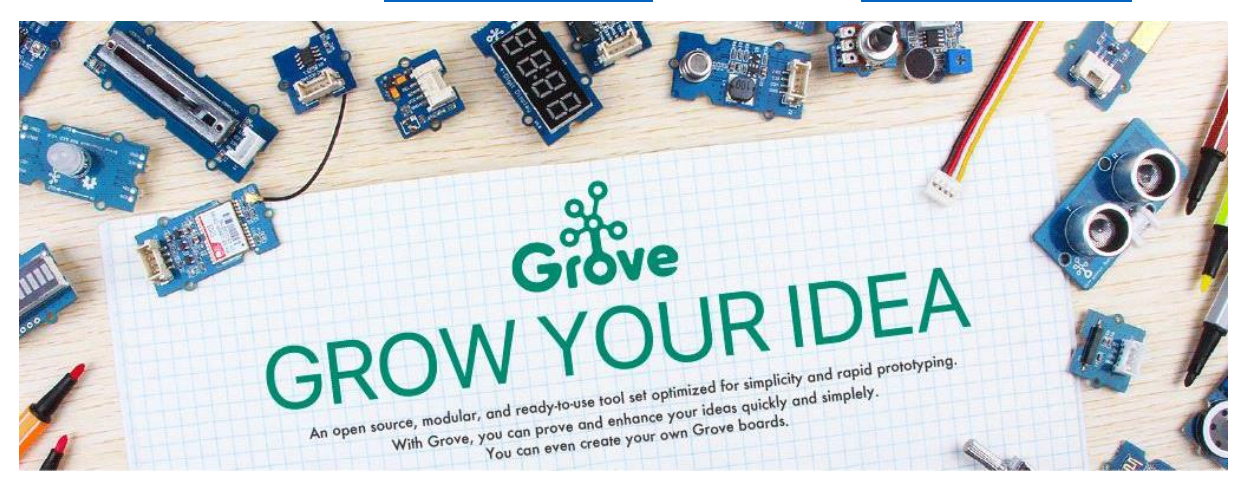

hardware ecosystem. (Click Grove - Seeed Studio to learn more) Grove - Seeed Studio

## SX1262 LoRa Chip

The embedded SX1262 LoRa module enables you to build the LoRa application and connect your local LoRa sensors to the Cloud via Wi-Fi. For example, you could build a LoRa hub device to connect your LoRa sensors to your smart home ecosystem to implement Matter over Wi-Fi. In this way, the LoRa devices could be connected to the Matter ecosystem via Wi-Fi, without the need to buy a new Matter-compatible device.

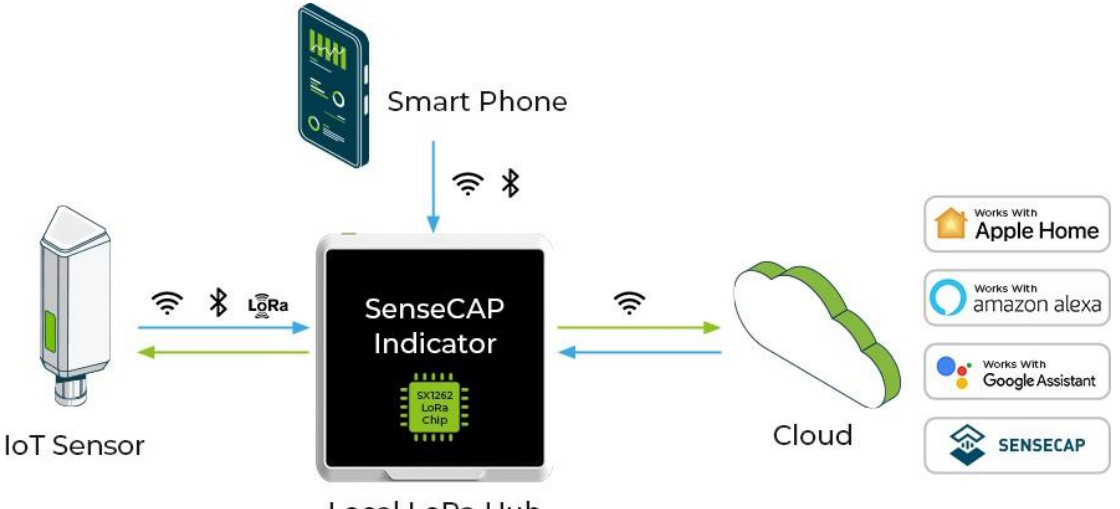

Local LoRa Hub

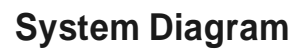

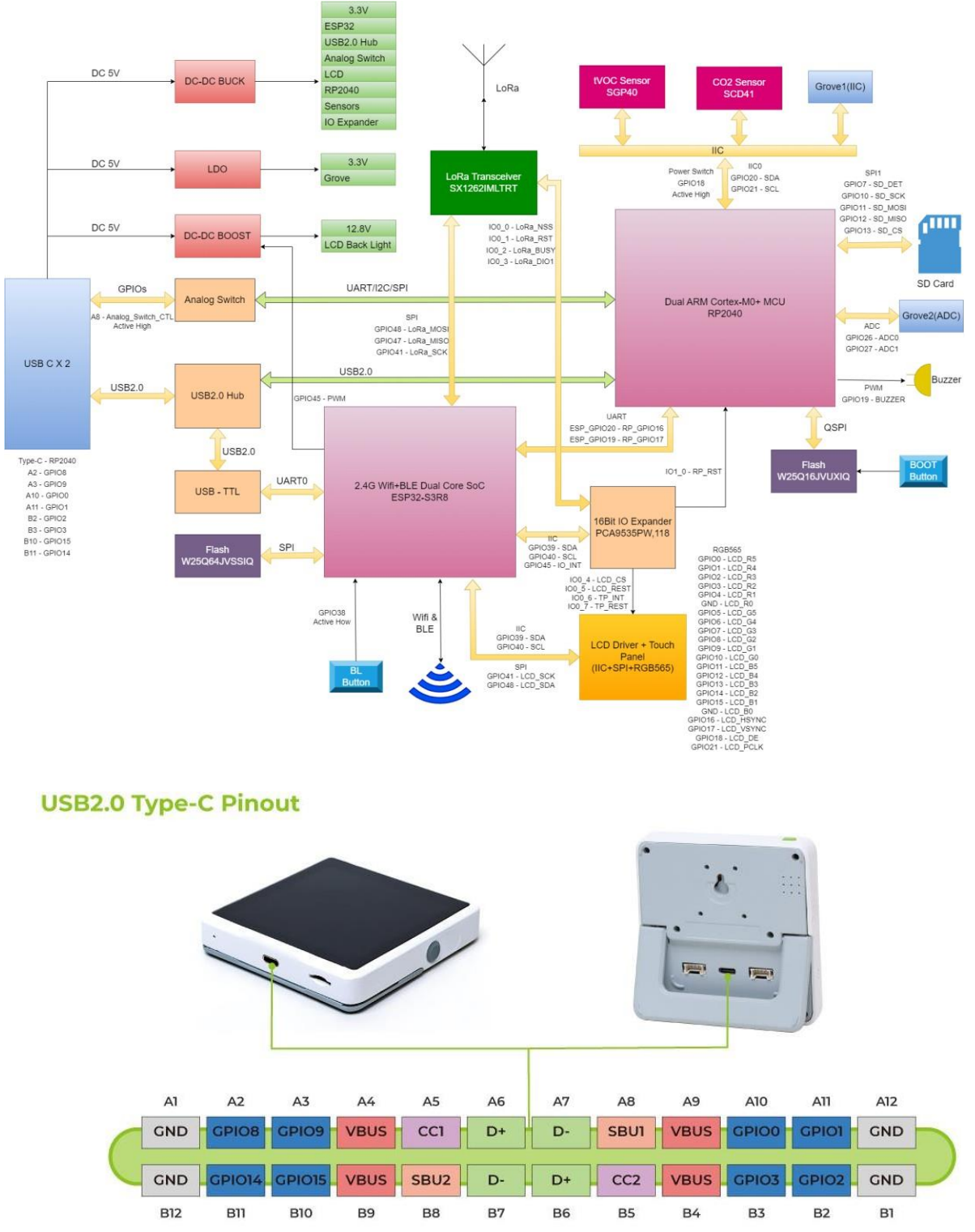

Note: A2, A3, A10, A11, B2, B3, B10, B11 connect to RP2040 GPI08, GPI09, GPI00, GPI01, GPI02, GPI03, GPI015, GPI014

## **Native Firmware**

SenseCAP Indicator native firmware enables you to use it as a desktop air quality detector, just

#### a few simple steps to enjoy.

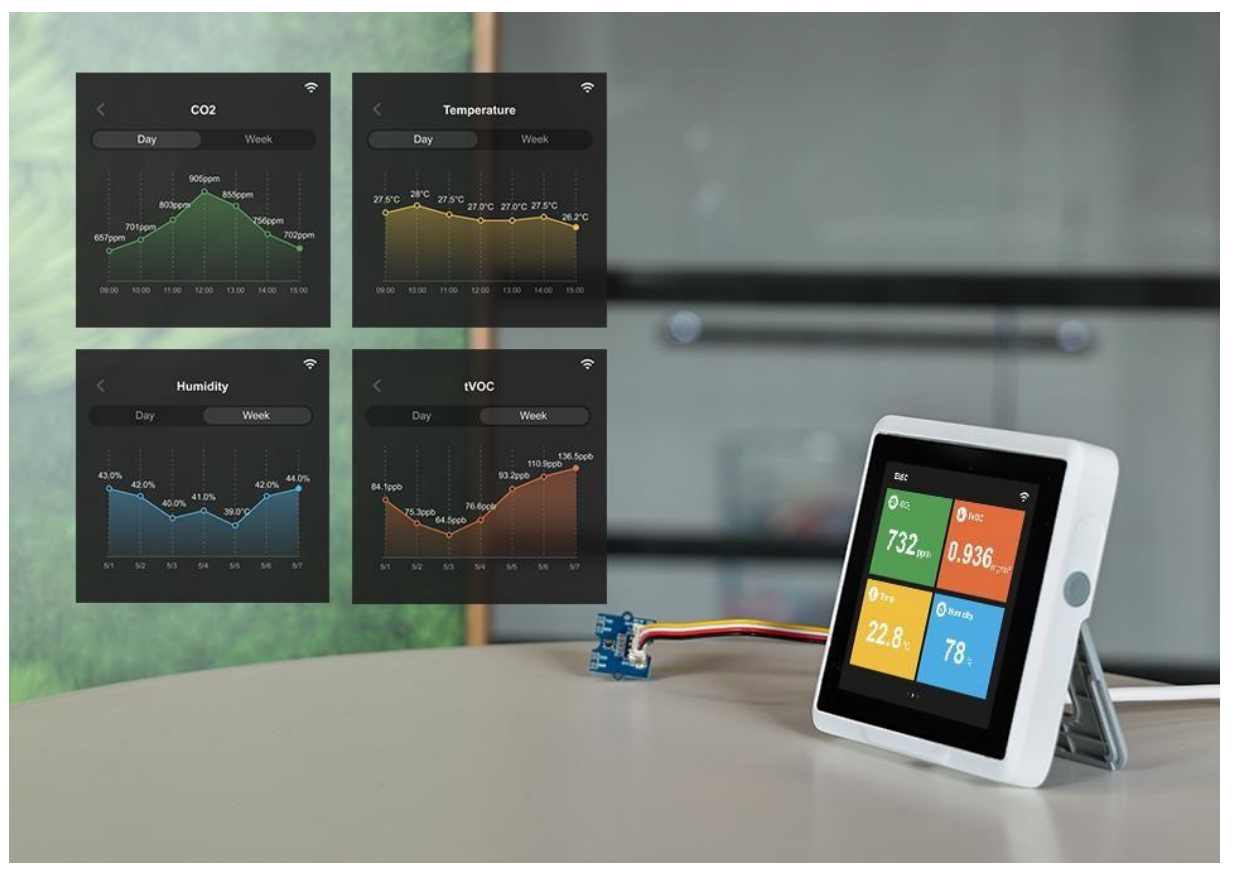

## Wi-Fi Configuration

Plug the 5V power adaptor into the USB type-C power connector, the device will power on automatically, then the display will show the WiFi setting page.

| <      | v   | /iFi |   | <b>X</b> |  |
|--------|-----|------|---|----------|--|
| WiFi_0 | 001 |      |   | (ŀ       |  |
| WiFi_0 | 02  |      |   | (;       |  |
| WiFi_0 | 003 |      | Ê | (ŀ       |  |
| WiFi_0 | 04  |      | Ê | (;·      |  |
| WiFi_0 | 05  |      | Ê | (;       |  |
| WiFi_0 | 006 |      |   | (ŀ       |  |
|        |     |      |   |          |  |

|                | R    |          |                |
|----------------|------|----------|----------------|
| Cancel         | Join | K WiFi   |                |
| WiFi_001       |      | WiFi_001 | Ŷ              |
| Input password |      |          | J              |
| ******         |      | WiFi_002 | ê              |
|                |      | WiFi_003 | ê <del>?</del> |
|                |      | WiFi_004 | ê ?            |
|                |      | WiFi_005 | ê ?            |
|                |      | WiFi_006 | ê 🤶            |
|                |      |          |                |

Select the WiFi you need, input the password and connect.

## **Data Viewing**

#### • Home page

Including the time, date, location info.

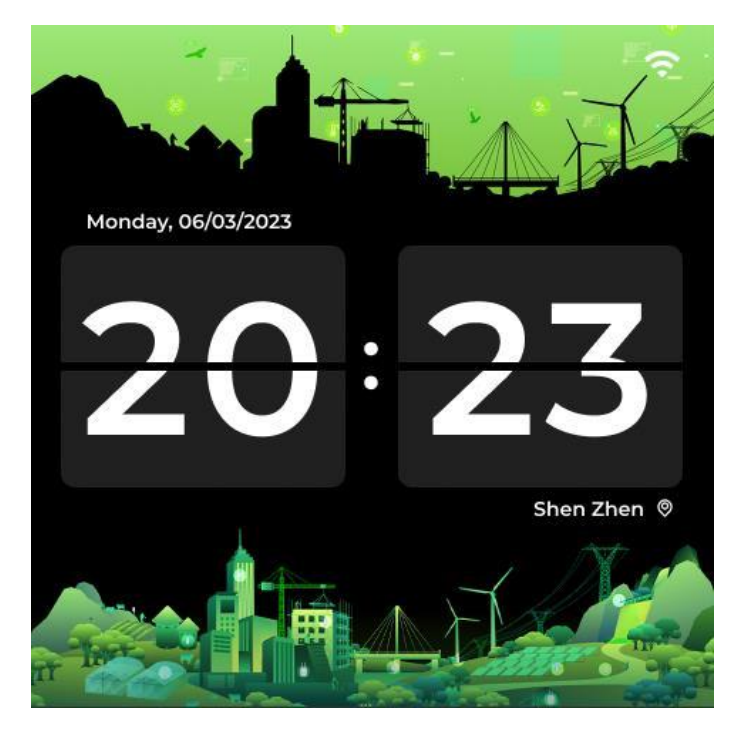

### • Sensor data

Built-in tVOC and CO2 sensors, and an external Grove AHT20 TH sensor for more precise temperature and humidity readings.

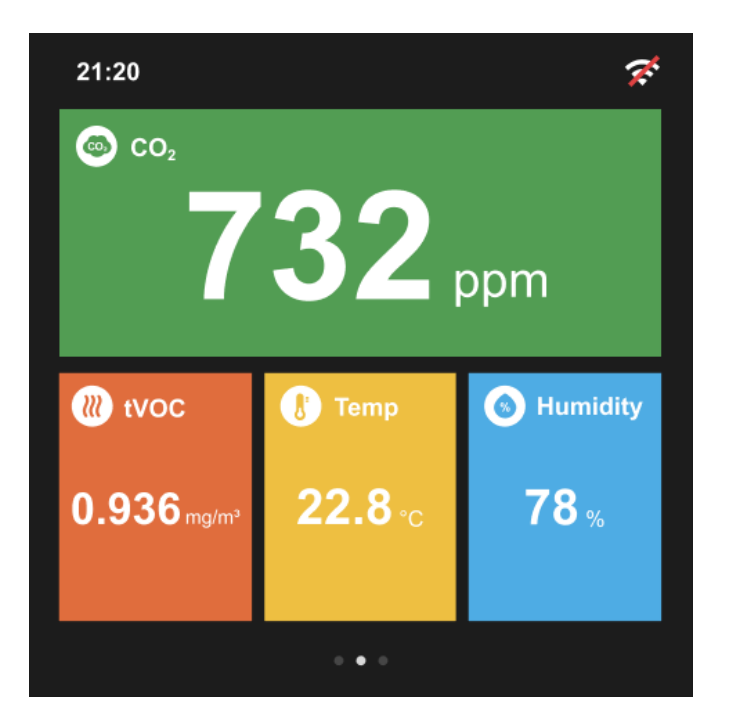

Click the specified sensor to enter the detailed information page, and you can choose to display the value of 24h or a week.

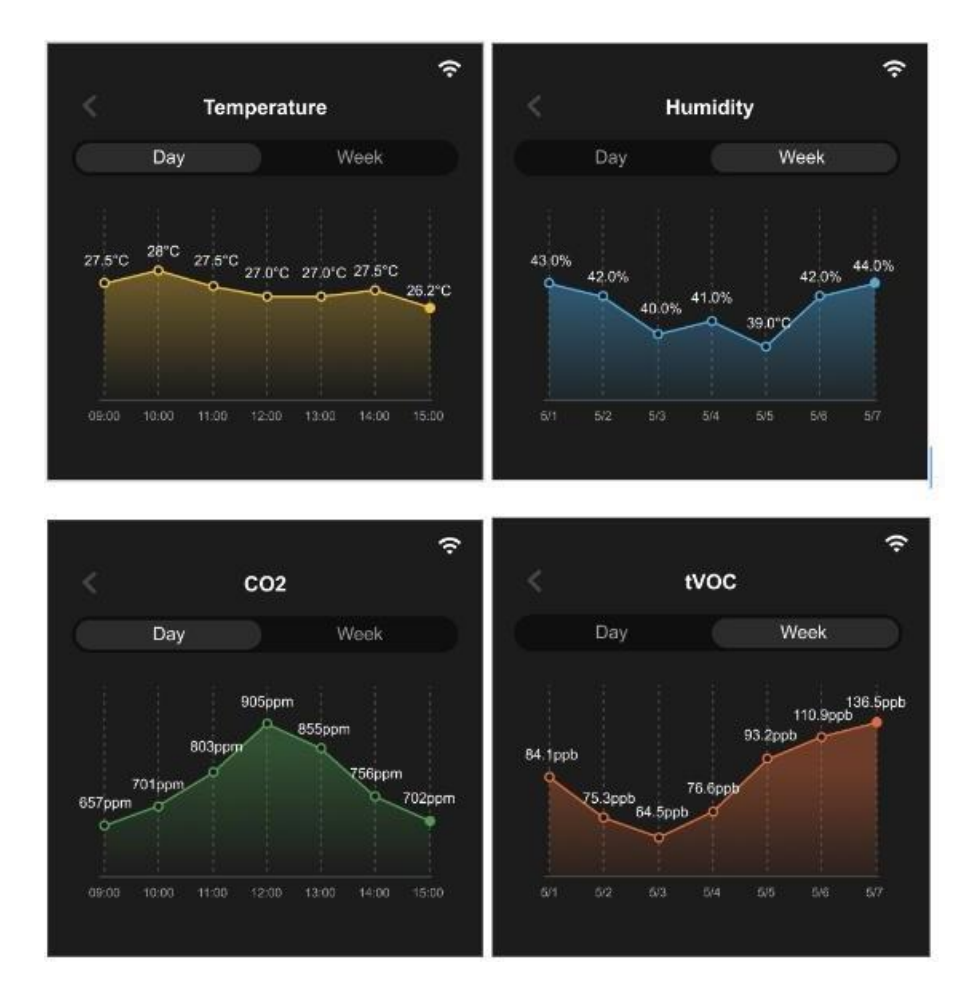

## Setting

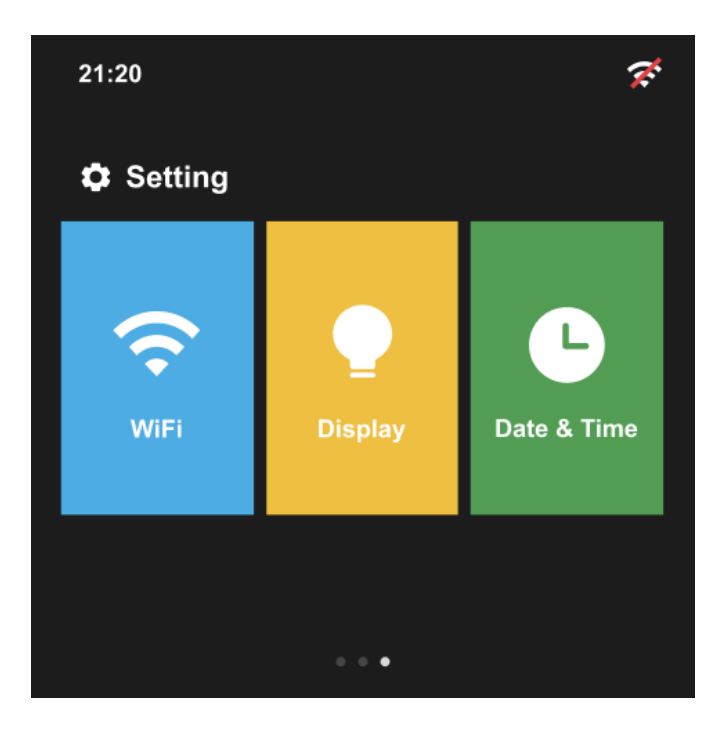

### **Display Setting**

Brightness: Adjust screen brightness

 $\operatorname{Sleep} \operatorname{Mode}$ : Turn off the screen according to the interval you set

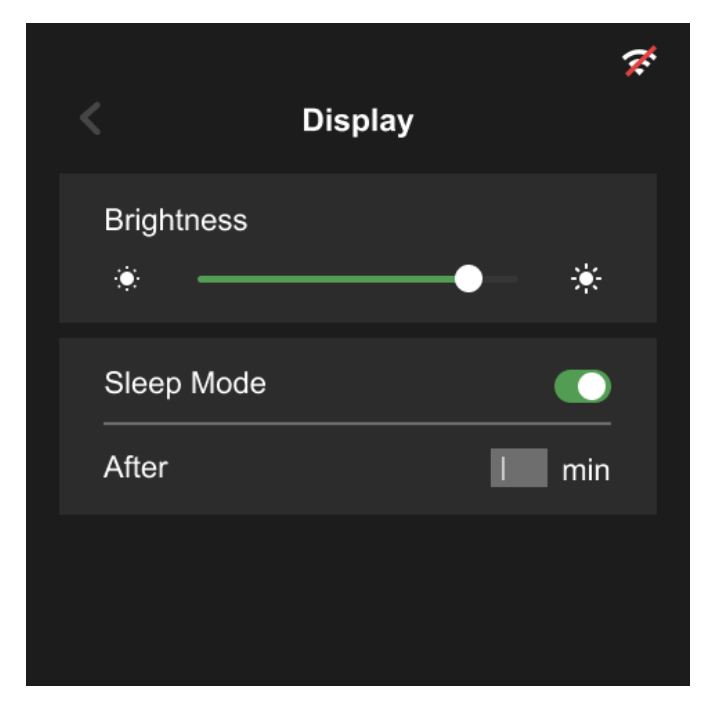

### **Date & Time Setting**

Time Format: You can set 24H or 12H format.

**Time Auto Update/Zone Auto Update**: When the device is connected to WiFi, it will automatically obtain the corresponding time zone and date.

| C Date & Time    |     | Ř. |
|------------------|-----|----|
| Time Format      | 24H | ~  |
| Time Auto Update |     |    |
| Zone Auto Update |     |    |
|                  |     |    |
|                  |     |    |
|                  |     |    |
|                  |     |    |

**Manual setting**: If the time obtained through the time zone cannot automatically identify the winter time or device is offline, then you can manually set the time zone

| < Date &         | Time       |            | <b>X</b> |
|------------------|------------|------------|----------|
| Time Format      |            | 24H        | ~        |
| Time Auto Update |            |            |          |
| 01/01/2023       | 00 :<br>01 | 00 :<br>01 | 00<br>01 |
| Zone Auto Update |            |            |          |
| Time Zone        | итс +      | <b>v</b> 0 | ~        |

## **Development Tutorial**

## ESP32 Firmware Flashing

### Flash by Flash Download Tools (For Windows only)

- **Step 1**: Connect the device to your PC with the provided USB type-C cable.
- **Step 2**:Install the Flash Download Tools

#### Flash Download Tools for Windows

| sh_do<br>Sha | ownload_tool_3.9.3<br>re View               |                   |             |          |                                  |
|--------------|---------------------------------------------|-------------------|-------------|----------|----------------------------------|
| >            | This PC > Downloads > flash_download_tool_3 | 3.9.3 >           |             | ~ ē      | Search flash_download_tool_3.9.3 |
| ^            | Name ^                                      | Date modified     | Туре        | Size     |                                  |
|              | bin 🔂                                       | 8/23/2022 4:28 PM | File folder |          |                                  |
| *            | configure                                   | 1/18/2023 2:21 PM | File folder |          |                                  |
| *            | dl_temp                                     | 1/18/2023 2:22 PM | File folder |          |                                  |
| *            | doc                                         | 6/24/2022 7:09 PM | File folder |          |                                  |
| *            | logs                                        | 1/18/2023 2:24 PM | File folder |          |                                  |
| *            | 🔅 flash_download_tool_3.9.3.exe             | 8/26/2022 6:58 PM | Application | 15,955 K | В                                |
| *            |                                             |                   |             |          |                                  |
|              |                                             |                   |             |          |                                  |
|              |                                             |                   |             |          |                                  |

• Step 3: User interface setting

Double-click the .exe file to enter the main interface of the tool.

Chip Type: ESP32-S3

WorkMode: Develop

#### LoadMode: UART

| C:\Users\hk\Downloads\flash_download_tool_3.9.3\flash_download_tool_3.9.3.exe | _              |   | $\times$ |
|-------------------------------------------------------------------------------|----------------|---|----------|
|                                                                               |                |   | ^        |
|                                                                               |                |   |          |
|                                                                               |                |   |          |
|                                                                               |                |   |          |
|                                                                               |                |   |          |
|                                                                               |                |   |          |
|                                                                               | _ □            | × | 1        |
|                                                                               |                |   |          |
| ChipType:                                                                     | ESP32-S3       | ~ |          |
| WorkMode                                                                      | ESP32<br>ESP32 |   |          |
|                                                                               | ESP32-D2WD     |   |          |
| LoadMode                                                                      | SD22_52        |   |          |
|                                                                               | SP32-C2        |   |          |
|                                                                               |                |   |          |
|                                                                               |                |   |          |
|                                                                               |                |   | ~        |

### • Step 4: SPI Download Tab Configure

Click "..." and select the .bin file in the firmware file to configure the loading path.

There should be 3 .bin files in the firmware , they correspond to 3 different downloading addresses:

bootloader.bin - 0x0

partition-table.bin - 0x8000

terminal.bin - 0x10000

| ESP32S3 FL                                                                                                    | LASH DOWNLO                                                  | AD TOOL V3.9.3                                                                                                    |                                           | _ |                          | $\times$ |
|----------------------------------------------------------------------------------------------------|--------------------------------------------------------------|----------------------------------------------------------------------------------------------------|-------------------------------------------|---|--------------------------|----------|
| SPIDownload                                                                                                    | d                                                            |                                                                                                    |                                           |   |                          |          |
| Iloads\te     C:\Users'     C:\Users'     C:\Users'     C:\Users'     C:\Users'     C:\Users'     C:\Users'     C:\Users'     C:\Users'     C:\Users'     C:\Users'     C:\Users'     C:\Users'     C:\Users'     SPIFlashConfig     SPIFlashConfig     SPIFlas | g<br>SPI MODE<br>QIO<br>QUO<br>QUUT<br>DIO<br>DOUT<br>FASTRD | I-180\bootloader.bin \terminel\terminal-18 \terminel\terminal-18 \terminel\terminal-18 DoNotChgBin DockSettings CombineBin Default | Phpartition-table.bin Diterminal_demo.bin |   | 0x0<br>0x8000<br>0x10000 |          |
| DownloadPan                                                                                                    | el 1                                                         |                                                                                                    |                                           |   |                          |          |
| IDLE<br>等待                                                                                                    |                                                              |                                                                                                    |                                           |   |                          | < >      |
| START                                                                                                    | STOP                                                         | ERASE COM:<br>BAUD:                                                                                                    | IOM3<br>21600                             |   |                          | ~        |

• Step 5: SPI Flash Configure

SPI SPEED: 40MHz SPI MODE: DIO

| ESP32S3 FL  | ASH DOWNLO                             | AD TOOL V3.9.3                              |                        | - |         | ×   |
|-------------|----------------------------------------|---------------------------------------------|------------------------|---|---------|-----|
| SPIDownload | 8                                      |                                             |                        |   |         |     |
|             |                                        | 100                                         |                        |   |         | ^   |
|             |                                        | - Iou\bootloader.bir                        |                        | @ | UXU     | 4   |
| C:\Users    | \nk\Downloads\                         | terminel\terminal-                          | 80\partition-table.bin | @ | 0x8000  | -   |
| C:\Users    | \hk\Downloads\                         | terminel\terminal-                          | 80\terminal_demo.bin   | @ | 0x10000 | 4   |
|             |                                        |                                             |                        | @ |         | _   |
|             |                                        |                                             |                        | @ |         | _   |
|             |                                        |                                             |                        | @ |         |     |
|             |                                        |                                             |                        | @ |         |     |
|             |                                        |                                             |                        | @ |         | ~   |
|             | QIO<br>QOUT<br>O DIO<br>DOUT<br>FASTRD | DoNotChgBir LockSettings CombineBir Default |                        |   |         |     |
| DownloadPan | el 1                                   |                                             |                        |   |         | _   |
| IDLE<br>等待  |                                        |                                             |                        |   |         | < > |
| START       | STOP                                   | ERASE COM:                                  | СОМЗ                   |   |         | ~   |
|             |                                        | BAUD:                                       | 921600                 |   |         | ~   |
|             |                                        |                                             |                        |   |         |     |

• **Step 6**: Download Panel Configure

**COM**: Check the ports on your Device Manage, the USB-SERIAL is the correct one. **Baud**: 921600(recommended value )

| 🛃 Device Manager                                                                                                    | E ESP32S3 FLASH DOWNLOAD TOOL V3.9.3 - C                                                                                                    |        |  |
|----------------------------------------------------------------------------------------------------|----------------------------------------------------------------------------------------------------|--------|--|
| File Action View Help                                                                                                    | SPIDownload                                                                                                    |        |  |
|                                                                                                    | Alexandre 1982. Sectoral 1982. Sectoral terminal 1982. Sectoral terminal terminal 1982. Sectoral terminal 1982. Sectoral |        |  |
| <ul> <li>3 Sund, vide and game controllers</li> <li>5 System devices</li> <li>5 Els System devices</li> <li>0 Universal Serial Bus controllers</li> <li>2 Universal Serial Bus devices</li> </ul> | DewnloadPand 1<br>IDLE<br>94 fb<br>START STOP ERASE COME<br>BAUD COME                                                                                                    | )<br>V |  |

• **Step 6**: Start Downloading

Then click "START" to start the downloading.

| ESP32S3 FLASH DOWNLOAD TOOL V3.9.3                                                                                                    | -                |                          | ×   |
|----------------------------------------------------------------------------------------------------|------------------|--------------------------|-----|
| SPIDownload                                                                                                    |                  |                          |     |
| Ibads\terminel\terminal-180\bootloader.bin       C:\Users\hk\Downloads\terminel\terminal-180\partition-table.bin       C:\Users\hk\Downloads\terminel\terminal-180\terminal_demo.bin                                                                                            | 0<br>0<br>0<br>0 | 0x0<br>0x8000<br>0x10000 |     |
|                                                                                                    | @                |                          |     |
| SPI SPEED       SPI MODE            • 40MHz       QIO            • 26.7MHz       QQUT            • 26.7MHz       QQUT            • 20MHz       DIO            • 20MHz       DIO            • 20MHz       DIO            • BOMHz       DIO            • CombineBin       Default |                  |                          |     |
| Download Panel 1<br>DLE<br>等符                                                                                                    |                  |                          | < > |
| START STOP ERASE COM: COMB<br>BAUD: 921600                                                                                                    |                  |                          | ~   |

When it shows "FINISH", the flash has been completed.

| C:\Users\hk\Downloads\flash_download_tool_3.9.3\flash_download_tool_3                                                                                                    | ESP32S3 FLASH DOWNLOAD TOOL V3.9.3                                                                                                    |                         | -                                      |               | ×  |
|----------------------------------------------------------------------------------------------------|----------------------------------------------------------------------------------------------------|-------------------------|----------------------------------------|---------------|----|
| case 04<br>test offset : 0 0x0<br>case 04<br>test offset : 65536 0x10000<br>case 0k<br>test offset : 0 0x0                                                                                                    | SPDownload           Ø låsterminelsterminels 180 jaroufoader, bin           Ø Cutternisk Stateminelsterminel 180 partition table bin                                                                                                    | (                       | න <mark>රං</mark><br>ක <mark>රං</mark> | ×0<br>×8000   | Â  |
| case ok<br>test offset : 32763 0x2000<br>task off<br>test offset : 65536 0x10000<br>onse ok<br>(b)oading stub                                                                                                    | CLUbershkuDownloadsUterminelVerminal 1803terminal_demo.bin                                                                                                    | ··· 0<br>··· 0<br>··· 0 | a<br>a<br>a<br>a<br>a                  | <u>(10000</u> |    |
| Running stub<br>Changing baud rate to 115200<br>Changed.<br>Compressed 22208 bytes to 14072<br>Compressed 3072 bytes to 104<br>Compressed 175/096 bytes to 047009<br>16 stub and send flash finish<br>Lest offset : 0 0x0<br>case ok<br>test offset : 32768 0x8000<br>case ok<br>test offset : 65536 0x10000<br>case ok | SPIFlash-Config<br>SPI Betto<br>@ JOMHz OQU<br>O 267.MHz OQUT<br>O 200HHz ODUT<br>O BOMHz ODUT<br>O FASTRD Default<br>O ASTRD                                                                                                    |                         | 2                                      |               | 1_ |
| Ubloading stub<br>Stub running<br>Granging baud Tate to 921600<br>Changing baud Tate to 921600<br>Changed.<br>22208 bytes to 14072<br>Compressed 3022 bytes to 14072<br>Compressed 1757696 bytes to 847609<br>is stub and send flash finish                                                                             | DownloadPanel         F412FACE1220         STA:         F412FACE1228           FINISH         AP,         F412FACE122A         ETHERNET:         F412FACE122B           START         STOP         ERASE         COM:         COM:         BAUD:         921600 |                         |                                        |               |    |

There is "indicator\_terminal\_demo.bin" firmware (allinone ) in the <u>sdk</u> . you can flash it to esp32.

| components     console     console     factory                                                                                         |                                                       |          |                                                          | Seeed-Solution / sensecap_indicator_esp32 Public      O     Code ⊙ Issues 11 Pull requests ⊙ Actions ⊞ Projects □□ Wiki ⊙ Security ⊵ Insights ⑧ Settings                                                                                                    | (                                   | 😒 Edit Pins 👻             | ⊙ Watch 2 +                                  |
|----------------------------------------------------------------------------------------------------|-------------------------------------------------------|----------|----------------------------------------------------------|----------------------------------------------------------------------------------------------------|-------------------------------------|---------------------------|----------------------------------------------|
| README.md     Gidf_psram_120r     indicator_termin     indicator_termin     indicator_termin     indicator_termin     indicator_termin | n.patch<br>nal_demo.bin                               |          |                                                          | 1 <sup>3</sup> main -       sensecap_indicator_esp32 / examples / factory /         Set Wvirgi123 init solk                                                                                                    | <b>Go</b><br>784                    | to file Add               | file • ····                                  |
| > terminal_demo LICENSE EREADME.md                                                                                                    |                                                       |          |                                                          |                                                                                                    |                                     |                           | 15 hours ago<br>15 hours ago<br>15 hours ago |
|                                                                                                    |                                                       |          |                                                          | E README.md                                                                                                    |                                     |                           | 0                                            |
|                                                                                                    |                                                       |          |                                                          | Factory Bin This is the first version of bin for factory firmware which is programmed by terminal_demo. IDF Patch The patch is intended to achieve best perfermance of RGB LCD by using Octal PSRAM 120MHz feature. The normally under the default LCD PCLK of 18 MHz. The patch can be applied in IDF master (commit id:13159) | refore, the exam<br>by following co | nples can work<br>mmands: |                                              |
| ESP32S3                                                                                                    | LASH DOW                                              | NLOAD TO | OL V3.9.3                                                |                                                                                                    | _                                   |                           | ×                                            |
| Et\Sense      Et\Sense      Sense      SPIFlashConf SPI SPEED      40MHz      26.7MHz      20MHz      80MHz                            | ig<br>SPI MOD<br>QIO<br>QOUT<br>DIO<br>DOUT<br>FASTRI | E Do     | r_termina<br>NotChgB<br>kSettings<br>ombineBi<br>Default | demo.bin                                                                                                    |                                     |                           |                                              |
| DownloadPa                                                                                                    | nel 1                                                 |          |                                                          |                                                                                                    |                                     |                           | ^                                            |
| 等待                                                                                                    |                                                       |          |                                                          |                                                                                                    |                                     |                           | ~                                            |
| START                                                                                                    | STOP                                                  | ERASE    | COM:                                                     | COM17                                                                                                    |                                     |                           | ~                                            |
|                                                                                                    |                                                       |          | BAUD:                                                    | 921600                                                                                                    |                                     |                           | ~                                            |
|                                                                                                    |                                                       |          |                                                          |                                                                                                    |                                     |                           |                                              |

#### Flash by IDF

For Linux and MacOS: <u>Standard Toolchain Setup for Linux and macOS</u> For Windows: <u>Standard Setup of Toolchain for Windows</u>

There is "indicator\_terminal\_demo.bin" firmware (allinone ) in the  $\underline{sdk}$  . you can flash

#### it by idf.

cd <sdk>/examples/factory/

 $esptool.py\ write\_flash\ 0x0\ indicator\_terminal\_demo.bin$ 

also you can build, flash and monitor the project.

 $cd \ <\!\!sdk\!\!>\!\!/examples/\text{terminal\_demo}/$ 

idf.py -p PORT build flash monitor

## **RP2040 Firmware Flashing**

#### Flash by .uf2 file

• **Step 1**: Connect the device to your PC

 ${\tt Long\ press\ this\ internal\ button,\ then\ connect\ the\ device\ to\ your\ PC\ by\ the}$ 

provided USB type-C cable, release the button once connected.

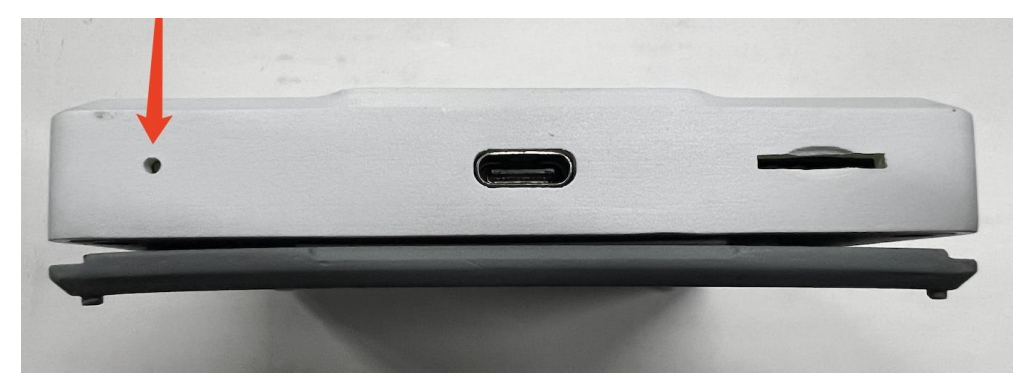

• **Step 2**: Firmware Flash

After the connection is successful, your PC will show a disk.

| •••         | < > Jessie的 MacBook Air | 88 ≔ □□ □         |          |        |
|-------------|-------------------------|-------------------|----------|--------|
| 个人收藏        | 名称                      | ∧ 修改日期            | 大小       | 种类     |
| ④ 最近使用      | > 🧠 网络                  |                   |          | 邻域     |
| 📥 应用程序      | A Macintosh HD          | 2022年12月2日 19:37  | 83.05 GB | 启动宗卷   |
| 🚞 config    | > RPI-RP2               | ▲ 1970年1月1日 08:00 | 12 KB    | 可移除的宗卷 |
| 🚍 桌面        |                         |                   |          |        |
| ⑤ 下载        |                         |                   |          |        |
| 位置          |                         |                   |          |        |
| ☐ iCloud 云盘 |                         |                   |          |        |
| 🔲 Jessie的Ma |                         |                   |          |        |
| 🖂 RPI-RP2 🔺 |                         |                   |          |        |
| 🛞 网络        |                         |                   |          |        |
| 标签          |                         |                   |          |        |
|             |                         |                   |          |        |
|             |                         |                   |          |        |
|             |                         |                   |          |        |
|             |                         |                   |          |        |
|             |                         |                   |          |        |
|             |                         |                   |          |        |
|             |                         |                   |          |        |

Copy the .uf2 file in the firmware package to the disk, then the disk will log

out.

The upgrade will run automatically.

| •••                                                                                      | < > RPI-RP2 | ᆱ≡                                                           |
|------------------------------------------------------------------------------------------|-------------|--------------------------------------------------------------|
| 个人收藏                                                                                     | 名称          | ∧ 修改日期 大小 种类                                                 |
| <ul> <li>④ 最近使用</li> <li>▲ 应用程序</li> <li>〇 config</li> <li>■ 桌面</li> <li>④ 下载</li> </ul> |             | 2008年9月5日 16:20 241 字节 HTML文本<br>2008年9月5日 16:20 62 字节 纯文本文稿 |
| 位<br>☐ iCloud 云盘<br>☐ Jessie 的 Ma<br>@ RPI-RP2 ▲<br>@ 网络                                 |             |                                                              |
|                                                                                          |             |                                                              |

## Flash by Arduino IDE

• **Step 1**: Install Arduino IDE

Arduino IDE

• **Step 2**: Add the Raspberry Pi Pico Board

Open your Arduino IDE, click on Arduino > Settings, and copy the below URLto Additional Boards Manager URLs:

https://github.com/earlephilhower/arduino-

pico/releases/download/global/package\_rp2040\_index.json

| About Arduino                                                                                                    |                                                                                                    | main   Arduino 1.8.                                          | 19                                             |  |
|----------------------------------------------------------------------------------------------------|----------------------------------------------------------------------------------------------------|--------------------------------------------------------------|------------------------------------------------|--|
| Settings ¥                                                                                                    |                                                                                                    |                                                              |                                                |  |
| Services >                                                                                                    |                                                                                                    |                                                              |                                                |  |
| Hide Arduino 2017 tx, h><br>Hide Others \\2017 tx h><br>Show All h><br>Quit Arduino 21 Q h>                                                                              |                                                                                                    | Preferences                                                  | k .                                            |  |
| include <#ire.h>                                                                                                    | Sketchbook location:                                                                                     |                                                              |                                                |  |
| include <spi.h><br/>Minclude <sd.h></sd.h></spi.h>                                                                                                    | Editor language:                                                                                         | no<br>English (English)                                      | (requires restart of Arduino)                  |  |
| include <packetserial.h></packetserial.h>                                                                                                    | Editor font size: 12                                                                                     | 2                                                            |                                                |  |
| ensirionI2CSht4x sht4x;<br>ensirionI2CSgp40 sgp40;<br>ensirionI2CScd4x scd4x;                                                                                            | Interface scale:                                                                                         | Automatic 100 0% (requires<br>Default theme 3 (requires rest | restart of Arduino)<br>ut of Arduino)          |  |
| dafruit_BMP3XX bmp;                                                                                                    | Show verbose output during:                                                                              | compilation upload                                           |                                                |  |
| OCGasIndexAlgorithm voc_algorithm;                                                                                                    | Compiler warnings:                                                                                       | None 😌                                                       |                                                |  |
| acketSerial myPacketSerial;                                                                                                    | 🖸 Display line numbers                                                                                   | Enat                                                         | ole Code Folding                               |  |
| tring SDDataString = "";                                                                                                    | Verify code after upload<br>Check for updates on startup                                                 | o Use Save                                                   | external editor<br>when verifying or uploading |  |
| define PKT_TYPE_SENSOR_SCD41_CO2 0XB2                                                                                                    | Additional Roards Manager (IR) st                                                                        | howartandulan also teleasos (da                              | unlead (alaba) (aaskaga m2040 inday isan       |  |
| define PKT_TYPE_SENSOR_SHT41_TEMP 0X83<br>define PKT_TYPE_SENSOR_SHT41_HUNIDITY 0<br>define PKT_TYPE_SENSOR_TVOC_INDEX 0X85<br>void sensor_data_send( uint8_t type, floc | More preferences can be edited d<br>/Users/jessie/Library/Arduino15<br>(edit only when Arduino is not ru | rectly in the file<br>/preferences.txt<br>nning)             | moad/globa/package_pzo+o_moex_son              |  |
| <pre>uint8_t data_buf[32] = {0};<br/>data_buf[0] = type;</pre>                                                                                                    |                                                                                                    |                                                              | OK Cancel                                      |  |

Click on Tools > Board > Board Manager.

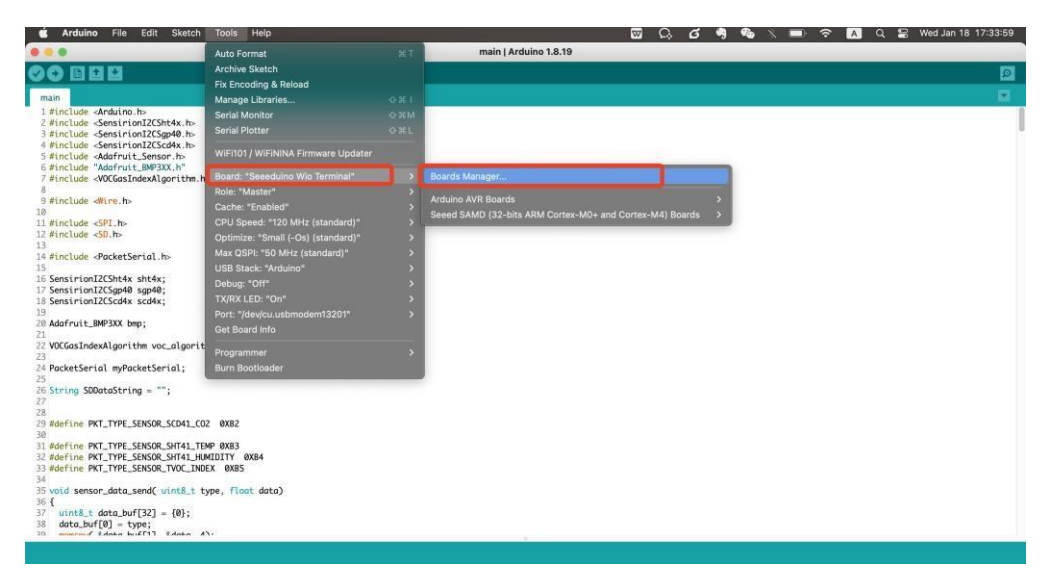

Search and install "Raspberry Pi Pico/RP2040" in the Boards Manager

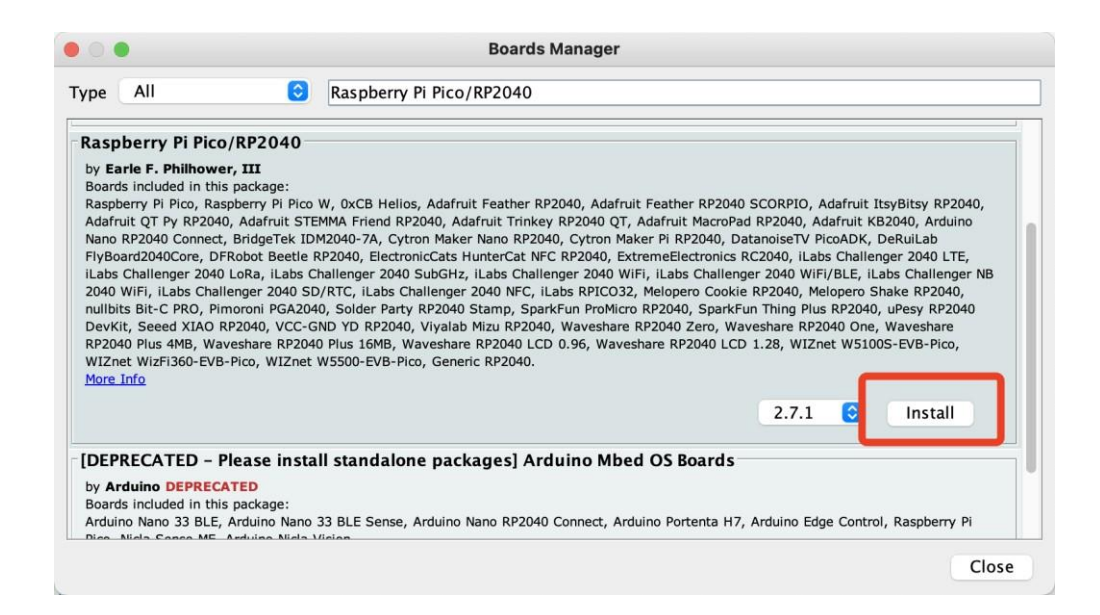

#### • Step 3: Add Libraries

Download these libraries we need:

Serial communication protocol

SGP40 TVOC sensor library

Transfer index library: Sensirion Gas Index Algorithm

SCD41 CO2 sensor library

AHT20 temperature and humidity sensor libray

Sensition Arduino Core library

#### Navigate to Sketch -> Include Library -> Add .ZIP Library, then select the

libraries you download.

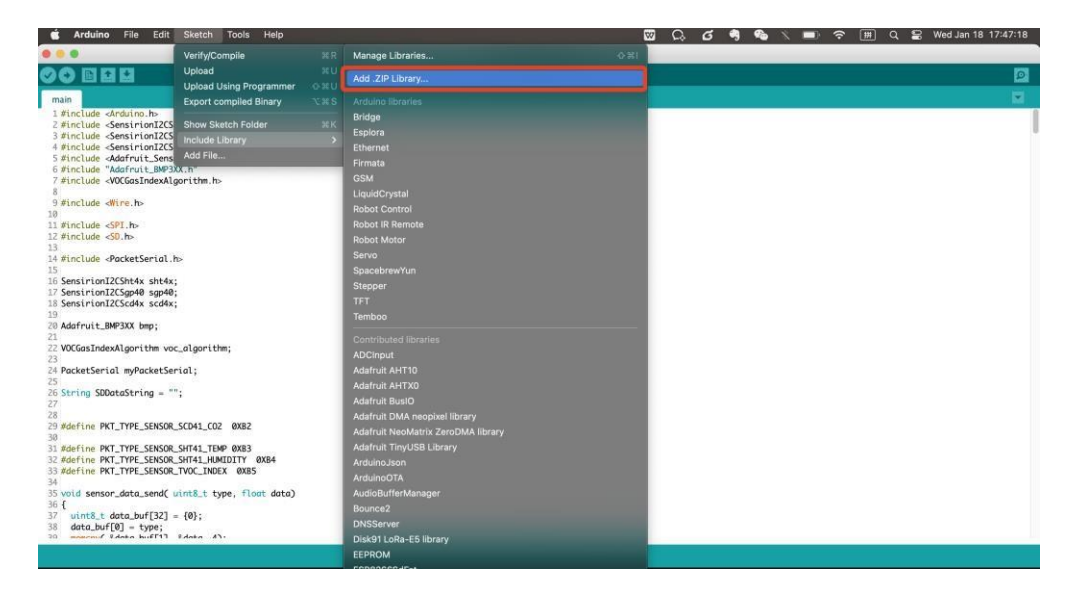

- Step 4: Connect the device to your PC with the provided USB Typc-C cable.
- Step 5: Select the board

Tools > Board > Raspberry Pi PR2040 Boards > Raspberry Pi Pico

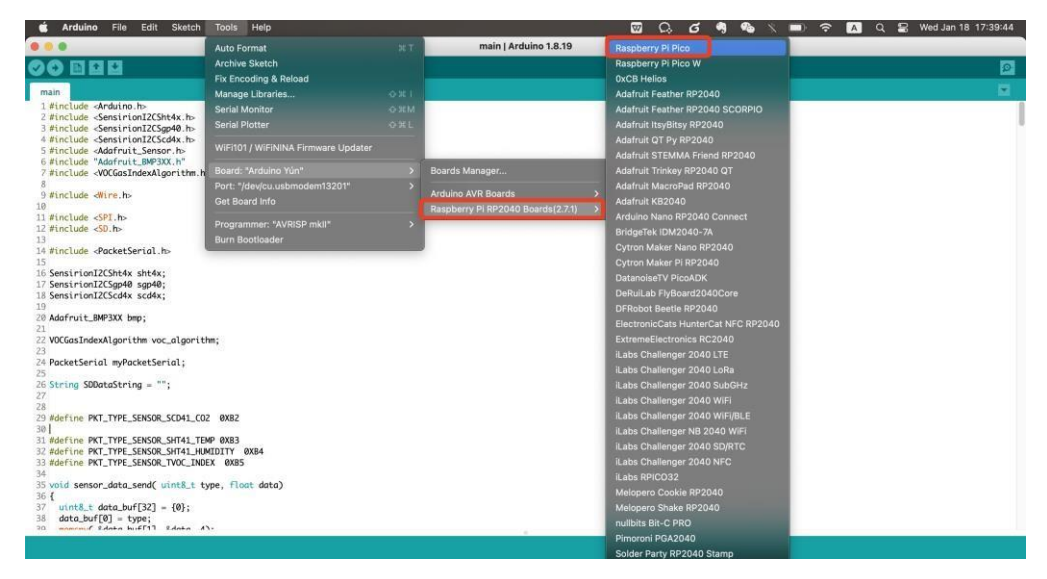

Port: Select the "usbmodem" one

| Arduino File Edit Sketch                                                                                                    | Tools Help                        |                                              | 🖾 🖾    | · 🤊 🗞 🔨 🗩 | A Q S Wed Jan 18 17:56:36 |
|----------------------------------------------------------------------------------------------------|-----------------------------------|----------------------------------------------|--------|-----------|---------------------------|
| • • •                                                                                                    | Auto Format                       | main   Arduino 1.                            | 1.8.19 |           |                           |
|                                                                                                    | Archive Sketch                    |                                              |        |           |                           |
| <b>VV</b> BBB                                                                                                    | Fix Encoding & Reload             |                                              |        |           |                           |
| main                                                                                                    | Manage Libraries                  |                                              |        |           |                           |
| 1 #include <arduino.h></arduino.h>                                                                                                    | Serial Monitor                    |                                              |        |           |                           |
| 3 #include <sensirioni2csnt4x.n></sensirioni2csnt4x.n>                                                                                           |                                   |                                              |        |           |                           |
| 4 #include <sensirioni2cscd4x.h><br/>5 #include <adafruit_sensor.h><br/>6 #include "Adafruit_BMP3XX.h"</adafruit_sensor.h></sensirioni2cscd4x.h> |                                   |                                              |        |           |                           |
| 7 #include <vocgasindexalgorithm.h< th=""><th></th><th></th><th></th><th></th><th></th></vocgasindexalgorithm.h<>                                |                                   |                                              |        |           |                           |
| 8<br>0 tipeludo deino ha                                                                                                    | Flash Size: *2MB (no FS)*         |                                              |        |           |                           |
| 10                                                                                                    |                                   |                                              |        |           |                           |
| 11 #include <spi.h></spi.h>                                                                                                    |                                   |                                              |        |           |                           |
| 12 #include <sd.h></sd.h>                                                                                                    | RTTI: "Disabled"                  |                                              |        |           |                           |
| 14 #include <packetserial.h></packetserial.h>                                                                                                    | Stack Protector: "Disabled"       |                                              |        |           |                           |
| 15                                                                                                    |                                   |                                              |        |           |                           |
| 16 Sensimion12CSnt4x Sht4x;<br>17 Sensimion12CSan40 san40;                                                                                       | Debug Port: "Disabled"            |                                              |        |           |                           |
| 18 SensirionI2CScd4x scd4x;                                                                                                    |                                   |                                              |        |           |                           |
| 19<br>20 4 4 5 - 11 Dig 200 1                                                                                                    |                                   |                                              |        |           |                           |
| 20 Addirutt_bAP3AA bip;<br>21                                                                                                    |                                   |                                              |        |           |                           |
| 22 VOCGasIndexAlgorithm voc_algorit                                                                                                    |                                   |                                              |        |           |                           |
| 23<br>24 DecketSeriel m@ecketSeriel:                                                                                                    |                                   |                                              |        |           |                           |
| 25                                                                                                    |                                   |                                              |        |           |                           |
| <pre>26 String SDDataString = ""; 27 20</pre>                                                                                                    | Programmer                        | /dev/cu.usbserial-1310<br>/dev/cu.wlan-debug |        |           |                           |
| 28<br>29 #define PKT_TYPE_SENSOR_SCD41_CO.<br>30                                                                                                 | Burn Bootloader                   |                                              |        |           |                           |
| 31 #define PKT_TYPE_SENSOR_SHT41_TEP<br>32 #define PKT_TYPE_SENSOR_SHT41_HU<br>33 #define PKT_TYPE_SENSOR_TVOC_INDI<br>34                        | MP 0XB3<br>MIDITY 0XB4<br>EX 0XB5 |                                              |        |           |                           |
| <pre>35 void sensor_data_send( uint8_t t) 36 { 37 uint8_t data_buf[32] = {0};</pre>                                                              | ype, float data)                  |                                              |        |           |                           |
| <pre>38 data_buf[0] = type;<br/>30 mmmmu &amp; data buf[1] &amp; data d'</pre>                                                                   |                                   |                                              |        |           |                           |
|                                                                                                    |                                   | <br>                                         |        |           |                           |

• Step 6: Open the example code file

**File** > **Open**, then select the example code file (.ino file).

We provide an example code file, you can modify the code according to your needs.

| the same should be                                                                |                       |
|-----------------------------------------------------------------------------------|-----------------------|
| 🗧 🗧 🗧 New 30 N                                                                    | main   Arduino 1.8.19 |
| 🖉 🚱 💽 🖸 Open 🗱 O                                                                  | Q                     |
| Upen Recent >                                                                     |                       |
| main Sketchbook >                                                                 | M                     |
| 1 #include < Examples >                                                           |                       |
| 3 #include < Close #W                                                             |                       |
| 4 #include <s 30="" s<="" save="" td=""><td></td></s>                             |                       |
| S #include A Save As 0 # S                                                        |                       |
| 7 #include <v calus<="" dans="" td=""><td></td></v>                               |                       |
| 8 Page Setup 10 M P                                                               |                       |
| 10                                                                                |                       |
| 11 #include <spi.h></spi.h>                                                       |                       |
| 12 #include <sd.h></sd.h>                                                         |                       |
| 14 #include <packetserial.ho< td=""><td></td></packetserial.ho<>                  |                       |
| 15                                                                                |                       |
| 16 SensirionI2CSht4x sht4x;<br>17 SensirionI2CSan40 can40;                        |                       |
| 18 SensirionI2C5cd4x scd4x;                                                       |                       |
| 19                                                                                |                       |
| 20 Adafruit_BMP3XX bmp;                                                           |                       |
| 22 VOCGasIndexAlgorithm voc_algorithm;                                            |                       |
| 23                                                                                |                       |
| 24 PacketSerial myPacketSerial;<br>25                                             |                       |
| 26 String SDDataString = "";                                                      |                       |
| 27                                                                                |                       |
| 29 #define PKT_TYPE_SENSOR_SCD41_CO2                                              | 9X82                  |
| 30                                                                                |                       |
| 31 #define PKT_TYPE_SENSOR_SHT41_TEMP 1<br>32 #define PKT_TYPE_SENSOR_SHT41_HUMTD | XXE3<br>TV AVEA       |
|                                                                                   |                       |
| Done uploading.                                                                   |                       |

• **Step 7**: Verify and Upload the file.

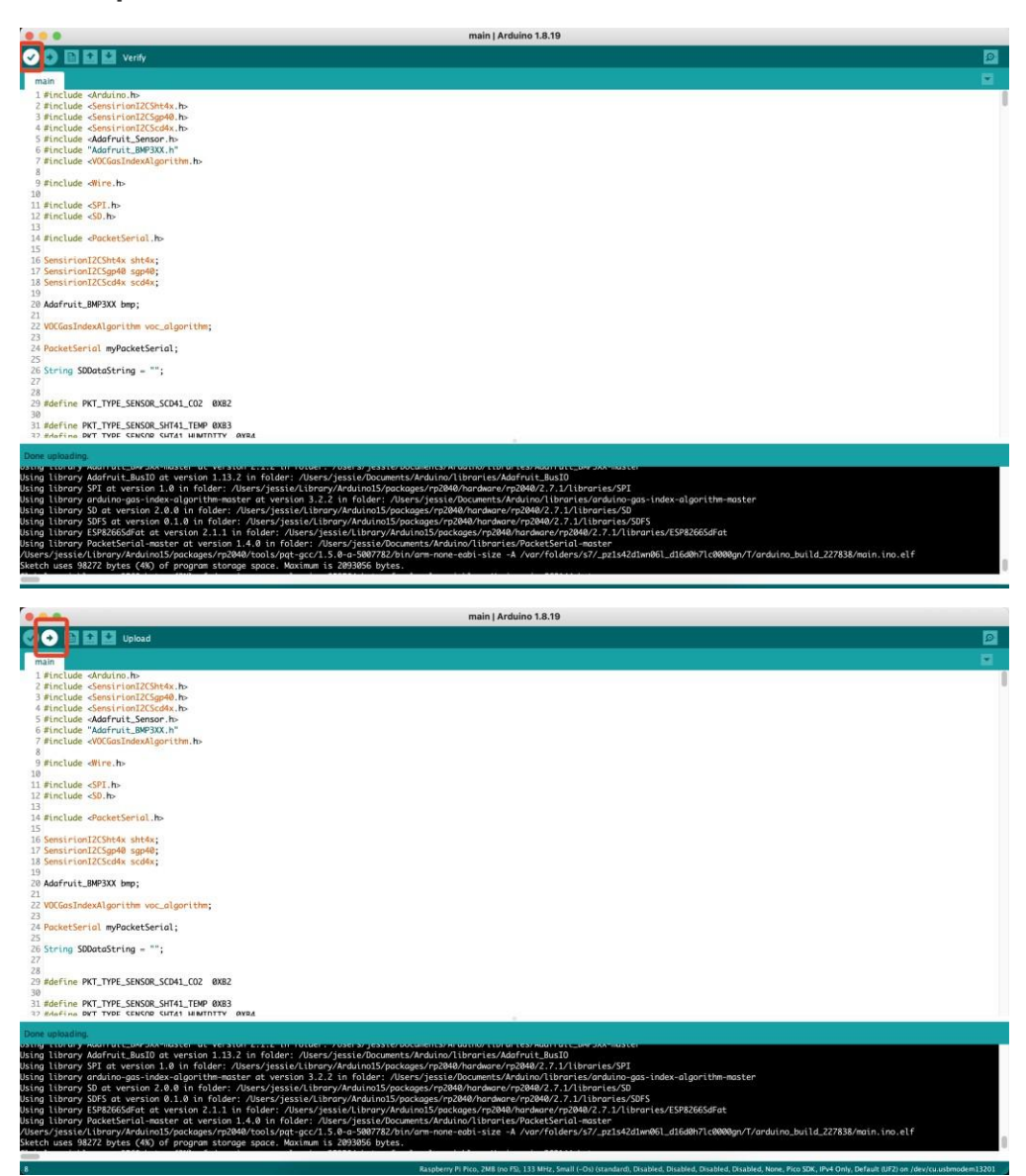

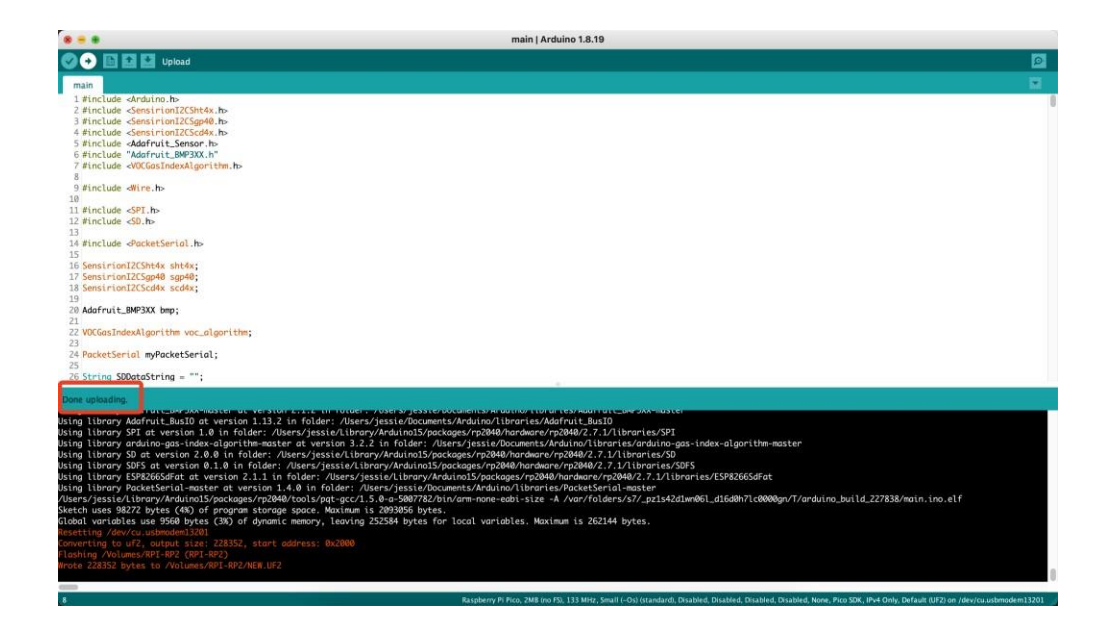

## Resource

IDF Downloard: <u>Standard Toolchain Setup for Linux and macOS</u>

Standard Setup of Toolchain for Windows

SenseCAP Indicator ESP32 SDK: <u>SenseCAP Indicator SDK for esp32</u>

SenseCAP Indicator RP2040 Examples: <u>SenseCAP Indicator examples for rp2040</u>

Classification: Genel\Public